# ΠΩΣ ΝΑ ΒΑΛΕΤΕ ΤΗΝ ΠΑΡΑΓΓΕΛΙΑ ΣΑΣ

Προιόντα - Υποστήριξη Blog Επικοινωνία Q

Στο κεντρικό μενού επάνω θα δείτε το κουμπί προιόντα. Πηγαίνοντας το ποντίκι προς τα προϊόντα ανοίγει το μενού με όλες τις κατηγορίες απ όπου μπορείτε να επιλέξετε την κατηγορία που σας ενδιαφέρει και να βρεθείτε στο αντίστοιχο περιβάλλον όλων των κωδικών της συγκεκριμένης κατηγορίας.

Εναλλακτικά μπορείτε να χρησιμοποιήσετε το κουμπί αναζήτησης όπου σας δίνετε η δυνατότητα να γράψετε τον συγκεκριμένο κωδικό που θέλετε πχ. Bobby's και να βρεθείτε κατευθείαν στο μενού αγοράς των κωδικών Bobby's.

Αν πατήσετε το κουμπί προιόντα τότε σας εμφανίζεται το μενού με όλα τα προϊόντα απ όπου μπορείτε να επιλέξετε ή να φιλτράρετε για να βρείτε αυτό που ψάχνετε. Παράδειγμα:

Πληκτρολογώντας τα πρώτα γράμματα ενός προϊόντος εμφανίζεται ένα μενού με επιλογές. Εκεί μπορείτε να επιλέξετε κατευθείαν το προϊόν που σας ενδιαφέρει ή πατώντας ENTER να εισέλθετε στα προϊόντα που φέρουν αυτή την ονομασία.

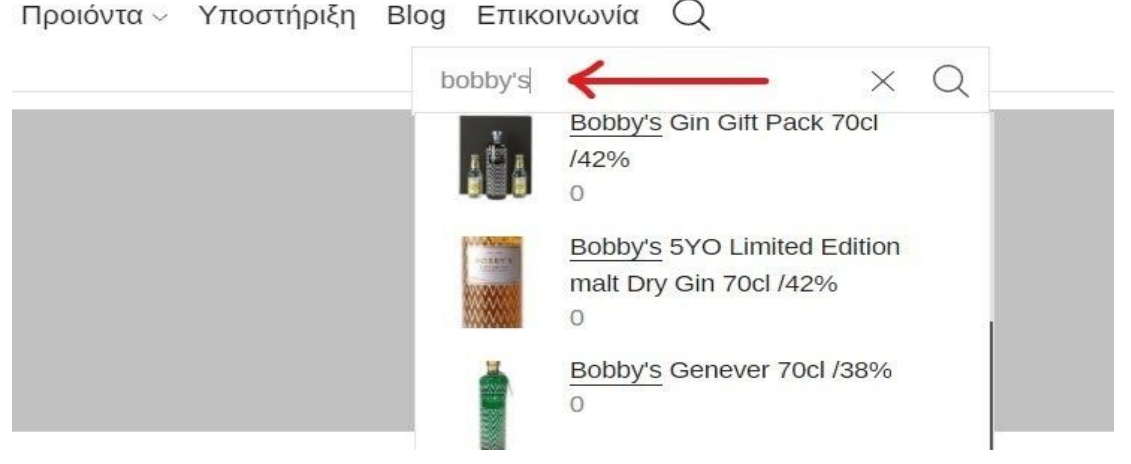

Έπειτα επιλέξτε τον αριθμό φιαλών που θέλετε να παραγγείλετε και πιέστε
ΠΡΟΣΘΗΚΗ ΣΤΟ ΚΑΛΑΘΙ

| Km8 GE0000022    |          |
|------------------|----------|
| Σε κιβώτιο των 6 |          |
| Gonovor Droposo  | A        |
| Genever, Propose | Διαθέσιμ |

 Ακολουθείτε την ίδια διαδικασία για όλα τα προϊόντα που σας ενδιαφέρουν να παραγγείλετε. Αφού επιλέξετε τα προϊόντα μπορείτε να συνεχίσετε την παραγγελία

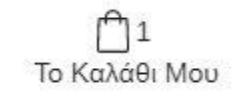

σας από το κουμπί το καλάθι μου επάνω δεξιά στην οθόνη σας

# 1. ΚΑΛΑΘΙ ΑΓΟΡΩΝ

 Σε αυτό το βήμα βλέπετε τα προϊόντα που έχετε επιλέξει, τις ποσότητες, την τιμή, τον ειδικό φόρο και το σύνολο της παραγγελίας. Υπάρχει η δυνατότητα αφαίρεσης προϊόντος και αλλαγής ποσότητας σε φιάλες. Απαραίτητες επιλογές είναι :

Ο τρόπος Πληρωμής και ο Τρόπος αποστολής. Επίσης δίνεται η επιλογή σχολίων όπου μπορείτε να γράψετε οποιοδήποτε σχόλιο αφορά την παραγγελία σας. Αφού επιλέξετε και συμφωνείτε με την παραγγελία σας πατήστε ΕΛΕΓΧΟΣ ΔΙΑΘΕΣΙΜΟΤΗΤΑΣ

|          | <b>λΑΘΙ ΑΓΟΡΩΝ</b><br>ιριστείτε τη λίστα σας        |                       | Σχόλιο για την παραγγελία γ | ολοκληροεή πα<br>Υποβάλετε την παραγγελία              | <b>ΡΑΓΓΕΛΙΑΣ</b><br>σας             |
|----------|-----------------------------------------------------|-----------------------|-----------------------------|--------------------------------------------------------|-------------------------------------|
| Παράδοσι | ωμή/Prepayment<br>η στο Πρακτορείο επιλογής του Πελ |                       |                             |                                                        |                                     |
| Είδος    |                                                     | Τιμή Ε.Φ.Κ Ποσότητα   | Σύνολο                      |                                                        |                                     |
| 🖉 🖠      | Bobby's Genever 70cl<br>/38%<br>Σε κιβώτιο των 6    | €24,67 €6,78 <b>1</b> | €31,45                      | <b>Σύνολο Πα</b><br>Σύνολο χωρίς Φ.Π.Α<br>Σύνολο Φ.Π.Α | <b>ραγγελίας</b><br>31,45€<br>7,55€ |
|          |                                                     |                       |                             | Συνολικό ποσό                                          | 39,00€                              |
|          |                                                     |                       | $\longrightarrow$           | ΕΛΕΓΧΟΣ ΔΙΑΘΕΣ                                         | ΙΜΟΤΗΤΑΣ                            |

\*\*Σημειώνεται ότι η τιμή του ΕΦΚ μπορεί να διαφέρει από το τελικό τιμολόγιο μερικά λεπτά του ευρώ.

# 2. ΛΕΠΤΟΜΕΡΕΙΕΣ ΠΛΗΡΩΜΗΣ

Στο βήμα 2 βλέπετε αν τα προιόντα σας είναι Άμεσα Διαθέσιμα, Προ-Παραγγελία ή Μη διαθέσιμα.

Άμεσα Διαθέσιμα= Το στοκ υπάρχει και είναι διαθέσιμο για αγορά

Προ-Παραγγελία= Το στοκ δεν υπάρχει στην αποθήκη μας αλλά μπορείτε να το παραγγείλετε και να έρθει στο χρονικό διάστημα που θα εμφανίζεται.

Μη Διαθέσιμο= Δεν υπάρχει η δυνατότητα αγοράς του προϊόντος, παρακαλώ επικοινωνήστε με την εταιρεία για περαιτέρω πληροφορίες.

Αφού συμφωνείτε με την παραγγελία σας επιλέξτε ΕΠΙΒΕΒΑΙΩΣΗ ΠΑΡΑΓΓΕΛΙΑΣ

Σε περίπτωση που έχετε επιλέξει πρϊόντα από Διαθέσιμο Στοκ και προϊόντα από

Προ-παραγγελία θα σας εμφανιστούν δυο διαφορετικές παραγγελίες για επιβεβαίωση.

| Ιαράδο | ση σε 3 έως 5 μέρες  |           |        |       |          |        |
|--------|----------------------|-----------|--------|-------|----------|--------|
| Είδος  | •                    | Κωδικός   | Τιμή   | Е.Ф.К | Ποσότητα | Σύνολο |
| -      | Bobby's Genever 70cl |           |        |       |          |        |
|        | /38%                 | GE9900022 | €24,67 | €6,78 | 1        | €31,45 |
|        | Σε κιβώτιο των 6     |           |        |       |          |        |
| ύνολα  | ο βάρους : 1,30      |           |        |       |          |        |
| Εύνολο | ο παλετών : 0        |           |        |       |          |        |

# 3.ΟΛΟΚΛΗΡΩΣΗ ΠΑΡΑΓΓΕΛΙΑΣ

Η παραγγελία σας ολοκληρώθηκε. Πλέον βρίσκεται προς έλεγχο από την εταιρεία μας. Για να δείτε την παραγγελία σας πηγαίνετε στον λογαριασμό σας και επιλέξτε εκκρεμείς παραγγελίες. Για να δείτε πότε θα λάβετε την παραγγελία σας παρακαλώ ελέγξτε το βήμα εξέλιξης και την Ημερομηνία Παράδοσης.

Τα βήματα εξέλιξης εξηγούνται αναλυτικά στα Faqs ...

#### Επεξήγηση Συμβόλων:

Το προϊόν είναι άμεσα διαθέσιμο από την αποθήκη μας

Το προϊόν δεν βρίσκεται στην αποθήκη μας αλλά μπορεί να γίνει παραγγελία με 2-3 εβδομάδες παράδοσης σε εσάς.

Το προϊόν δεν είναι διαθέσιμο και δεν υπάρχει η δυνατότητα παραγγελίας.

Επικοινωνήστε με την εταιρεία

🖞 ΠΡΟΣΘΗΚΗ ΣΤΟ ΚΑΛΑΘΙ

Είναι η εντολή που ποσθέτει το προϊόν στο καλάθι σας σε οποιοδήποτε περιβάλλον και αν εμφανίζεται. Για να δείτε τα προϊόντα που έχετε

Το Καλάθι Μου

προσθέσει πατήστε το καλάθι μου επάνω δεξιά.

Πρόσθεση (+), Αφαίρεση (-) φιαλών προϊόντος

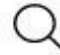

Κουμπί αναζήτησης προϊόντος. Γράψτε το προϊόν που αναζητάτε στο κουτάκι.

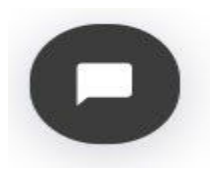

Live Chat. Επικοινωνήστε με κάποιον εκπρόσωπο μας online.

 $^{3}$ Μ Πατώντας το Logo της εταιρείας θα βρεθείτε στη κεντρική σελίδα της πλατφόρμας.

8

Ο Λογαριασμός Μου Σας οδηγεί πάντα στο κεντρικό μενού του λογαριασμού σας.